#### Mobilisation des informations permettant de remplir la fiche de calcul –Régime 50-150M€ (maille bimensuelle)

#### Conditions d'éligibilités :

Comme indiqué dans le décret, il est nécessaire de répondre à certaines conditions pour prétendre à l'aide.

Il faut notamment être une entreprise grande consommatrice d'énergie et dont l'activité ne s'inscrit pas dans les secteurs suivants :

- Établissement de crédit
- Etablissement financier
- Etablissement de production de chaleur
- Etablissement de production d'électricité

#### Documents nécessaires :

Afin de déterminer votre éligibilité, un tableau de calcul à plusieurs onglets est mis à votre disposition. Pour le compléter, vous aurez donc besoin des informations suivantes :

- L'ensemble des factures d'énergies sur la période de 2021 (à noter : pour l'année 2021 il est possible de ne joindre qu'un état récapitulatif établi par le fournisseur d'énergie et comportant la consommation et le montant HT de l'entreprise sur l'année civile 2021 ;

- Les factures des factures d'énergies de votre établissement du 1<sup>er</sup> semestre 2022 pour la vérification du critère de grande consommatrice d'énergie ;

- L'ensemble des factures d'énergies de votre établissement sur la période éligible 2023 ;

La balance générale pour l'exercice 2021 complet ou la balance générale sur la période comprise entre la date de création de votre société et le 31 décembre 2021;
La balance générale du premier semestre 2022 ainsi que la balance des mois éligibles

2023.

Seules les cases jaunes doivent être remplies dans chaque onglet :

- « 2. Fiche de factures 2021 »
- « 3. Fiche de factures 2022 »
- « 4. Fiche de factures 2023 »

- « 5. Fiche de calcul EBE Entreprises » si vous êtes une entreprise

- (« 5. Fiche de calcul EBE Associations » si vous êtes une association)
- « 6. Fiche de calcul ».

Les zones en bleu et en vert sont calculées automatiquement sur la fiche de calcul.

#### 1. Fiches de factures 2021

Il s'agit de compléter l'onglet « 1. Fiche de factures 2021 » à partir de vos factures de gaz, électricité, de chaleur et de froid concernant 2021. Les informations devront être répertoriées par énergie, colonne Gaz pour les factures de Gaz et colonne Electricité pour les factures d'Electricité, ...

# Important : Il faut indiquer le numéro de facture pour que la facture soit prise en compte dans le calcul automatique de la fiche de calcul.

<u>Attention appelée</u> : pour que les calculs automatiques de la fiche de calcul fonctionnent correctement, il faut veiller à saisir les informations de chaque facture sur les lignes correspondant au mois de la facture

Pour chaque facture, il conviendra de sélectionner l'unité et d'indiquer la part consommation, ainsi que le montant hors TVA correspondant à l'exercice 2021.

**Attention appelée :** un prorata temporis de la consommation et du montant hors TVA devra être fait pour les factures ne concernant pas exclusivement 2021 – cf. FAQ pour les modalités de calcul du prorata

Un fichier "Aide au calcul de la proratisation des factures" est également disponible dans les documents à télécharger sur impots.gouv.fr pour vous aider à calculer les proratisations.

Exemple : Mon entreprise possède une facture de gaz (consommation de 300 000 MWh pour un montant hors TVA de 30 000 000€ sur la période du 1er janvier au 31 décembre 2021) ...

Les informations de la facture à reporter dans les différentes colonnes de la fiche de factures

Coût total facture hors TVA ou proratisé - cf. FAQ Consommation facture proratisée – of. FAQ Numéro séquentiel facto Numéro de facture gas Unité présente sur la fact mma/ MWh 2021G01 300 000,00 04/01/2022 Date de facture : FACTURE 01/01/2021 - 31/12/202 Période . Date de paiement : 20/01/2022 N° 987 Volume consommé sur la période : 300 000 MWh 25°C Acheminement 14308.47€ Acheminement 2 499,22 € Fourniture de gaz naturel 29 977 874,70€ 100,00€ Prime 4344.36€ Taxes et contributions Taxes et contributions 873,28€ Montant net total hors TVA. 30 000 000 00€ Montant TVA acquitté sur les débits (TVA 200/0) 1 908 262.20€ Montant TVA acquitté sur les débits (TVA 5.594) 835,00 € MONTANT TOTAL : 31 909 097,20 €

sont indiquées dans le visuel ci-dessous.

... et une facture d'électricité (consommation de 30 000 000 kWh pour un montant hors TVA

de 20 000 000€ sur la période du 1er janvier au 31 décembre 2021).

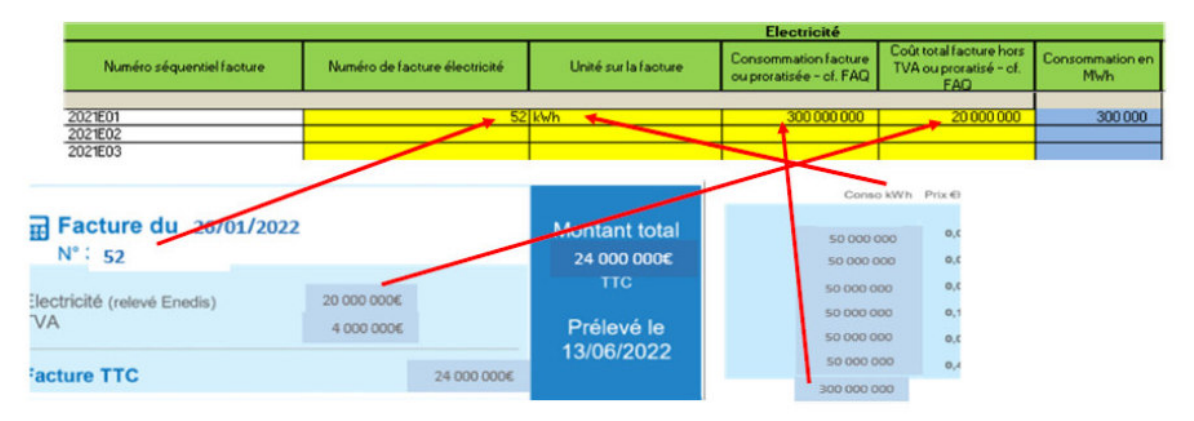

Cas particulier du prorata en cas de factures à cheval sur deux exercices : il sera nécessaire d'expliquer le retraitement que l'entreprise aura fait pour la détermination de la consommation et du montant hors TVA à mettre dans la colonne « Explication résultat » (pour mémoire : les modalités de de calcul du prorata sont indiquées dans la FAQ).

Attention appelée : Les mois sont indiqués en rouge

#### 2. Fiches de factures 2022

Afin de vérifier le critère grande consommatrice d'énergie si vous optez pour la comparaison 1er semestre 2022 à savoir Dépenses d'énergie du 1er semestre 2022 supérieures à 6 % du chiffre d'affaires du 1er semestre 2022, il convient d'enregistrer les factures de janvier à juin 2022.

#### *3. Fiches de factures 2023*

Pour déterminer les coûts éligibles et ainsi le montant de l'aide maximum que vous pouvez demander, il est nécessaire de saisir l'onglet « Fiche de factures 2023 » à partir de vos factures de gaz/électricité/chaleur/froid concernant 2023, et plus particulièrement la période éligible 2023 concernée.

Important : Il faut indiquer le numéro de facture pour que la facture soit prise en compte dans le calcul automatique de la fiche de calcul.

Attention appelée : pour que les calculs automatiques de la fiche de calcul fonctionnent correctement, il faut veiller à saisir les informations de chaque facture sur les lignes correspondant au mois de la facture.

Pour chaque facture, il conviendra de sélectionner l'unité et d'indiquer la part consommation le montant hors TVA et le montant de l'amortisseur (ou du bouclier) correspondant à la période éligible.

**Attention appelée :** un prorata temporis de la consommation et du montant hors TVA et de l'amortisseur (ou bouclier) devra être fait pour les factures ne concernant pas exclusivement un mois de la période éligible 2023 – cf. FAQ pour les modalités de calcul du prorata. Un fichier "Aide au calcul de la proratisation des factures" est également disponible dans les documents à télécharger sur impots.gouv.fr pour vous aider à calculer les proratisations.

AMORTISSEUR électricité : Il est à renseigner dans la colonne « amortisseur ». TRES IMPORTANT : - Si le montant de l'amortisseur est NEGATIF : n'indiquer que la valeur absolue dans la colonne - Si le montant de l'amortisseur est POSITIF : indiquer le montant précédé d'un signe « - » OU BOUCLIER INDIVIDUEL OU COLLECTIF gaz et électricité : Il est à renseigner dans la colonne « boucliers tarifaires ». TRES IMPORTANT : - Si le montant de l'amortisseur est NEGATIF : n'indiquer que la valeur absolue dans la colonne - Si le montant de l'amortisseur est NEGATIF : n'indiquer que la valeur absolue dans la colonne - Si le montant de l'amortisseur est POSITIF : indiquer le montant précédé d'un signe « - »

#### Exemple 1 : comment trouver les informations sur une facture mensuelle

| Total EDF Electricité                                                                                                    |                                                                                                    |                                                                                        |                                                                                                  | 100 839,14 €                                                                        | нт                                                             |
|----------------------------------------------------------------------------------------------------|----------------------------------------------------------------------------------------------------|----------------------------------------------------------------------------------------|--------------------------------------------------------------------------------------------------|-------------------------------------------------------------------------------------|----------------------------------------------------------------|
| Consommation (HT)                                                                                                    | Période                                                                                                    | Conso 443 979 kWh                                                                      | Prix unitaire HT                                                                                 | 100 839,14 €                                                                        | Taux de T∨A                                                    |
| Electricité Heures Pleines Hiver<br>Electricité Heures Creuses Hiver<br>Mécanisme de capacité Heures Pleines Hiver<br>Mécanisme de capacité Heures Creuses Hiver<br>Amortisseur électricité Heures Pleines Hiver<br>Amortisseur électricité Heures Creuses Hiver | du 01/01/2023 au 31/01/2023<br>du 01/01/2023 au 31/01/2023<br>du 01/01/2023 au 31/01/2023<br>du 01/01/2023 au 31/01/2023<br>du 01/01/2023 au 31/01/2023<br>du 01/01/2023 au 31/01/2023 | 172 351 kWh<br>271 628 KWh<br>172 351 kWh<br>271 628 KWh<br>172 351 kWh<br>271 628 kWh | 27,151 c€/kWh<br>24,380 c€/kWh<br>3,167 c€/kWh<br>0,304 c€/kWh<br>-4,692 c€/kWh<br>-3,820 c€/kWh | 46 795,02 €<br>66 222,91 €<br>5 458,36 €<br>825,75 €<br>-8 086,71 €<br>-10 376,19 € | 20,00 %<br>20,00 %<br>20,00 %<br>20,00 %<br>20,00 %<br>20,00 % |
| Services                                                                                                    |                                                                                                    |                                                                                        |                                                                                                  | 0,00 <b>€</b>                                                                       | нт                                                             |
| E-Services (Espace client, Bilan annuel)                                                                                                    |                                                                                                    |                                                                                        |                                                                                                  | INCLUS                                                                              | Taux de T∨A                                                    |
| Taxes et contributions (identiques pour l'ense                                                                                                    | mble des fournisseurs)                                                                                                    |                                                                                        |                                                                                                  | 221,99 €                                                                            | Hors TVA                                                       |
| Contribution au Service Public de l'Electricité                                                                                                    | Période<br>du 01/01/2023 au 31/01/2023                                                                                                    | Assiette Prix<br>443 979 kWh                                                           | unitaire HorsTVA<br>0,05000 c€/kWh                                                               | 221,99€                                                                             | Taux de TVA<br>20,00 %                                         |
| Total Hors TVA pour ce site                                                                                                    |                                                                                                    |                                                                                        |                                                                                                  | 101 061,13 €                                                                        | Hors TVA                                                       |
| TVA (identique pour l'ensemble des fournisse<br>TVA à 20,00%                                                                                                    | urs)                                                                                                    | Assie<br>101 061,13                                                                    | tte<br>3€                                                                                        | 20 212,23 €<br>20 212,23 €                                                          |                                                                |
| Total TTC pour ce site                                                                                                    |                                                                                                    |                                                                                        |                                                                                                  | 121 273,36 €                                                                        | ттс                                                            |

Unité = kWh Consommation = 443 979 Montant = 101 061.13 € Amortisseur = (-8086,71) + (-10 376,19) = - 18 462,9 => 18 462,9 à indiquer dans la colonne « amortisseur »

Ces données sont à reporter dans l'onglet « 2. Fiche de factures 2023

## Exemple 2 : comment trouver les informations sur une facture bimensuelle qui comporte des informations estimatives et une régularisation de l'amortisseur

Etape 1 : Lecture de la facture – comment déterminer les dépenses, la consommation et l'amortisseur

| Total EDF Electricité                                                                                                    | ¥                                                                                                    |                                                                                                    |                                                                                                    | 4 084,30 €                                                                | нт                                                                                                    |
|----------------------------------------------------------------------------------------------------|----------------------------------------------------------------------------------------------------|----------------------------------------------------------------------------------------------------|----------------------------------------------------------------------------------------------------|---------------------------------------------------------------------------|----------------------------------------------------------------------------------------------------|
| Abonnement électricité (HT)                                                                                                    | Période                                                                                                    |                                                                                                    | Prix unitaire HT                                                                                                    | 32,50 €                                                                   | Taux de TVA                                                                                                    |
| Abonnement                                                                                                    | du 01/02/2023 au 28/02/2023                                                                                                    |                                                                                                    | 32,50 €/mois                                                                                                    | 32,50 €                                                                   | 20,00 %                                                                                                    |
| Consommation (HT)                                                                                                    | Période                                                                                                    | Conso 17 513 kWh                                                                                                    | Prix unitaire HT                                                                                                    | 4 051,80 €                                                                | Taux de TVA                                                                                                    |
| Electricité Heures Pleines<br>Electricité Heures Veruses<br>Electricité Heures Creuses<br>Régularisation Amortisseur Electricité Heures<br>Pleines<br>Régularisation Amortisseur Electricité Heures<br>Creuses<br>Régularisation Amortisseur Electricité Heures Super<br>Creuses<br>Amortisseur Electricité Heures Pleines<br>Amortisseur Electricité Heures Pleines<br>Estimation Electricité Heures Super Creuses<br>Estimation Electricité Heures Pleines<br>Estimation Electricité Heures Pleines<br>Estimation Electricité Heures Super Creuses<br>Estimation Electricité Heures Super Creuses<br>Estimation Electricité Heures Super Creuses<br>Estimation Amortisseur Electricité Heures Pleines | du 09/01/2023 au 08/02/2023<br>du 09/01/2023 au 08/02/2023<br>du 09/01/2023 au 08/02/2023<br>du 01/01/2023 au 08/01/2023<br>du 01/01/2023 au 08/01/2023<br>du 01/01/2023 au 08/01/2023<br>du 09/01/2023 au 08/02/2023<br>du 09/01/2023 au 08/02/2023<br>du 09/02/2023 au 25/02/2023<br>du 09/02/2023 au 25/02/2023<br>du 09/02/2023 au 25/02/2023<br>du 09/02/2023 au 25/02/2023 | 4 026 kWh<br>3 444 kWh<br>5 041 kWh<br>1 165 kWh<br>926 kWh<br>1 335 kWh<br>4 026 kWh<br>3 444 kWh<br>5 041 kWh<br>2 208 kWh<br>1 490 kWh<br>1 304 kWh<br>2 208 kWh | 50,548 c€/kWh<br>14,377 c€/kWh<br>3,158 c€/kWh<br>-27,548 c€/kWh<br>19,842 c€/kWh<br>19,842 c€/kWh<br>8,623 c€/kWh<br>19,842 c€/kWh<br>19,842 c€/kWh<br>19,842 c€/kWh<br>19,50,548 c€/kWh<br>14,377 c€/kWh<br>-27,548 c€/kWh | $\begin{array}{c} 2\ 035,06\ \\ 495,14\ \\ 150,19\ \\ \hline \end{array}$ | 20,00 %<br>20,00 %<br>20,00 %<br>20,00 %<br>20,00 %<br>20,00 %<br>20,00 %<br>20,00 %<br>20,00 %<br>20,00 %<br>20,00 % |
| Estimation Amortisseur Electricité Heures Creuses<br>Estimation Amortisseur Electricité Heures Super<br>Creuses                                                                                                    | du 09/02/2023 au 25/02/2023<br>du 09/02/2023 au 25/02/2023                                                                                                    | 1 490 kWh<br>1 304 kWh                                                                                                    | 8,623 c€/kWh<br>19,842 c€/kWh                                                                                                    | 128,48 €<br>258,74 €                                                      | 20,00 %<br>20,00 %                                                                                                    |
| Total Hors TVA pour ce site                                                                                                    |                                                                                                    |                                                                                                    |                                                                                                    | 4 856,33 €                                                                | Hors TVA                                                                                                    |
| TVA (identique pour l'ensemble des fournisseur<br>TVA à 20,00%                                                                                                    | rs)                                                                                                    | Assie<br>4 856,3                                                                                                    | ette<br>i3 €                                                                                                    | <b>971,27 €</b><br>971,27 €                                               |                                                                                                    |
| Total TTC pour ce site                                                                                                    |                                                                                                    |                                                                                                    |                                                                                                    | 5 827,60 €                                                                | ттс                                                                                                    |

#### **Dépenses** :

Le montant des dépenses réelles (c'est-à-dire de la période qui va du 09/01/2023 au 08/02/2023) = Montant HT de la facture – (les régularisations, les estimations)

4 856,33 - (-320,93 + 79,85 + 264,89) - (1 116,10 + 214,22 + 41,18 - 608,26 + 128,48 + 258,74) = 4 856,33 - 23,81 - 1150,46 = 3682,06€

**Consommation** (prendre uniquement la consommation réelle c'est-à-dire celle de la période qui va du 09/01/2023 au 08/02 2023) : 4026 + 3444 + 5041 = 12 511 KWh

#### Amortisseur

| Total EDF Electricité                                                                                     | <b>\</b>                                                                                  |                                     |                                                | 4 084,30 €                         | нт                            |
|----------------------------------------------------------------------------------------------------|-------------------------------------------------------------------------------------------|-------------------------------------|------------------------------------------------|------------------------------------|-------------------------------|
| Abonnement électricité (HT)                                                                               | Période                                                                                   |                                     | Prix unitaire HT                               | 32,50€                             | Taux de TVA                   |
| Abonnement                                                                                                | du 01/02/2023 au 28/02/2023                                                               |                                     | 32,50 €/mois                                   | 32,50€                             | 20,00 %                       |
| Consommation (HT)                                                                                         | Période                                                                                   | Conso 17 513 kWh                    | Prix unitaire HT                               | 4 051,80 €                         | Taux de TVA                   |
| Electricité Heures Pleines<br>Electricité Heures Creuses<br>Electricité Heures Super Creuses              | du 09/01/2023 au 08/02/2023<br>du 09/01/2023 au 08/02/2023<br>du 09/01/2023 au 08/02/2023 | 4 026 kWh<br>3 444 kWh<br>5 041 kWh | 50,548 c€/kWh<br>14,377 c€/kWh<br>3,158 c€/kWh | 2 035,06 €<br>495,14 €<br>159,19 € | 20,00 %<br>20,00 %<br>20,00 % |
| Régularisation Amortisseur Electricité Heures<br>Pleines<br>Régularisation Amortisseur Electricité Heures | du 01/01/2023 au 08/01/2023<br>du 01/01/2023 au 08/01/2023                                | 1 165 kWh<br>926 kWh                | -27,548 c€/kWh<br>8,623 c€/kWh                 | -320,93 €<br>79,85 €               | 20,00 %<br>20,00 %            |
| Régularisation Amortisseur Electricité Heures Super                                                       | du 01/01/2023 au 08/01/2023                                                               | 1 335 kWh                           | 19,842 c€/kW h                                 | 264,89€                            | 20,00 %                       |
| Amortisseur Electricité Heures Pleines                                                                    | du 09/01/2023 au 08/02/2023                                                               | 4 026 kWh                           | -27,548 c€/kWh                                 | -1 109,08€                         | 20,00 %                       |
| Amortisseur Electricité Heures Creuses                                                                    | du 09/01/2023 au 08/02/2023                                                               | 3 444 kWh                           | 8,623 c€/kWh                                   | 296,98€                            | 20,00 %                       |
| Amortisseur Electricité Heures Super Creuses                                                              | du 09/01/2023 au 08/02/2023                                                               | 5 041 kWh                           | 19,842 c€/kWh                                  | 1 000,24 €                         | 20,00 %                       |
| Estimation Electricité Heures Pleines                                                                     | du 09/02/2023 au 25/02/2023                                                               | 2 208 kWh                           | 50,548 c€/kWh                                  | 1 116,10€                          | 20,00 %                       |
| Estimation Electricité Heures Creuses                                                                     | du 09/02/2023 au 25/02/2023                                                               | 1 490 kWh                           | 14,377 c€/kWh                                  | 214,22€                            | 20,00 %                       |
| Estimation Electricité Heures Super Creuses                                                               | du 09/02/2023 au 25/02/2023                                                               | 1 304 kWh                           | 3,158 c€/kWh                                   | 41,18€                             | 20,00 %                       |
| Estimation Amortisseur Electricité Heures Pleines                                                         | du 09/02/2023 au 25/02/2023                                                               | 2 208 kWh                           | -27,548 c€/kWh                                 | -608,26€                           | 20,00 %                       |
| Estimation Amortisseur Electricité Heures Creuses                                                         | du 09/02/2023 au 25/02/2023                                                               | 1 490 kWh                           | 8,623 c€/kWh                                   | 128,48€                            | 20,00 %                       |
| Estimation Amortisseur Electricité Heures Super<br>Creuses                                                | du 09/02/2023 au 25/02/2023                                                               | 1 304 kWh                           | 19,842 c€/kWh                                  | 258,74€                            | 20,00 %                       |

# Deux calculs d'amortisseurs doivent être effectués sur chaque période présente sur la facture (l'amortisseur estimatif n'est pas calculé)

### Calcul de l'amortisseur du 09/01/2023 au 08/02/2023 :

-1 109,08 + 296,98 + 1 000,24 = 188,14 => le montant de l'amortisseur est positif, il convient de renseigner dans le fichier de proratisation **et** dans la fiche de calcul, le signe «-» avant le montant.

### Calcul de l'amortisseur régularisation du 01/01/2023 au 08/01/2023 :

-320,93 + 79,85 + 264,89 = 23,81

=> le montant de l'amortisseur est positif, il conviendra de renseigner dans la fiche de calcul, le signe «-» avant le montant.

ATTENTION=> Le montant amortisseur régularisé doit être mis sur la ligne de la facture correspondant à cette première semaine de janvier.

**Etape 2 :** il faut ensuite reporter ces informations dans la fiche de calcul de proratisation afin d'avoir la répartition de cette facture sur les mois de janvier et de février

| Numéro de<br>facture<br>gaz/électricité/<br>chaleur/froid | Indiquer la date de<br>début de la<br>période de<br>consommation<br>couverte par la<br>facture | Indiquer la date<br>de fin de la<br>période de<br>consommation<br>couverte par la<br>facture | Consommation<br>indiquée sur la<br>facture | Indiquer le<br>montant total de la<br>facture hors TVA | Montant de<br>l'amortisseur/bouclier<br>/bouclier tarifaire |
|-----------------------------------------------------------|------------------------------------------------------------------------------------------------|----------------------------------------------------------------------------------------------|--------------------------------------------|--------------------------------------------------------|-------------------------------------------------------------|
| 123                                                       | 09/01/2023                                                                                     | 08/02/2023                                                                                   | 12 511                                     | 3 682,06                                               | - 188,14                                                    |

Et la fiche de calcul de proratisation calcule directement les bonnes informations de cette facture à reporter dans la Fiche de calcul de l'aide :

| JANVIER 2023                            |                                                                    |                                                                 | FEVRIER 2023                            |                                                                    |                                                                 |
|-----------------------------------------|--------------------------------------------------------------------|-----------------------------------------------------------------|-----------------------------------------|--------------------------------------------------------------------|-----------------------------------------------------------------|
| Consommation<br>totale :                | Coût total :                                                       | amortisseur/bouclier<br>:                                       | Consommation<br>totale :                | Coût total :                                                       | amortisseur/bouclier<br>:                                       |
| 9 282                                   | 2 731,85 €                                                         | - 139,59 €                                                      | 3 229                                   | 950,21€                                                            | - 48,55€                                                        |
| Consommation du<br>mois<br>Janvier 2023 | Coūt facture hors<br>TVA uniquement<br>sur le mois<br>Janvier 2023 | Montant de<br>l'amortisseur/bouclier du<br>mois de janvier 2023 | Consommation<br>du mois<br>février 2023 | Coūt facture hors<br>TVA uniquement<br>sur le mois<br>février 2023 | Montant de<br>l'amortisseur/bouclier du<br>mois de février 2023 |
| 9 282                                   | 2 731,85 €                                                         | - 139,59€                                                       | 3 229                                   | 950,21 €                                                           | - 48,55€                                                        |

**Etape 3 :** il faut reporter ces informations dans l'onglet « factures 2023 » sur les lignes janvier et février Factures concernant Janvier 2023

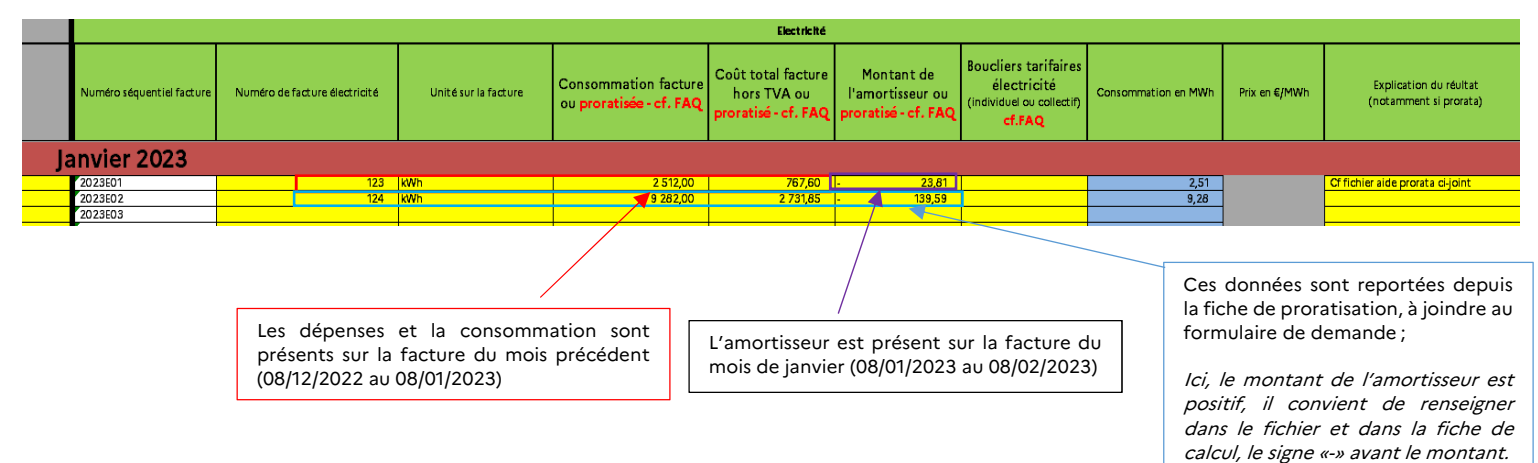

#### Factures concernant Février 2023

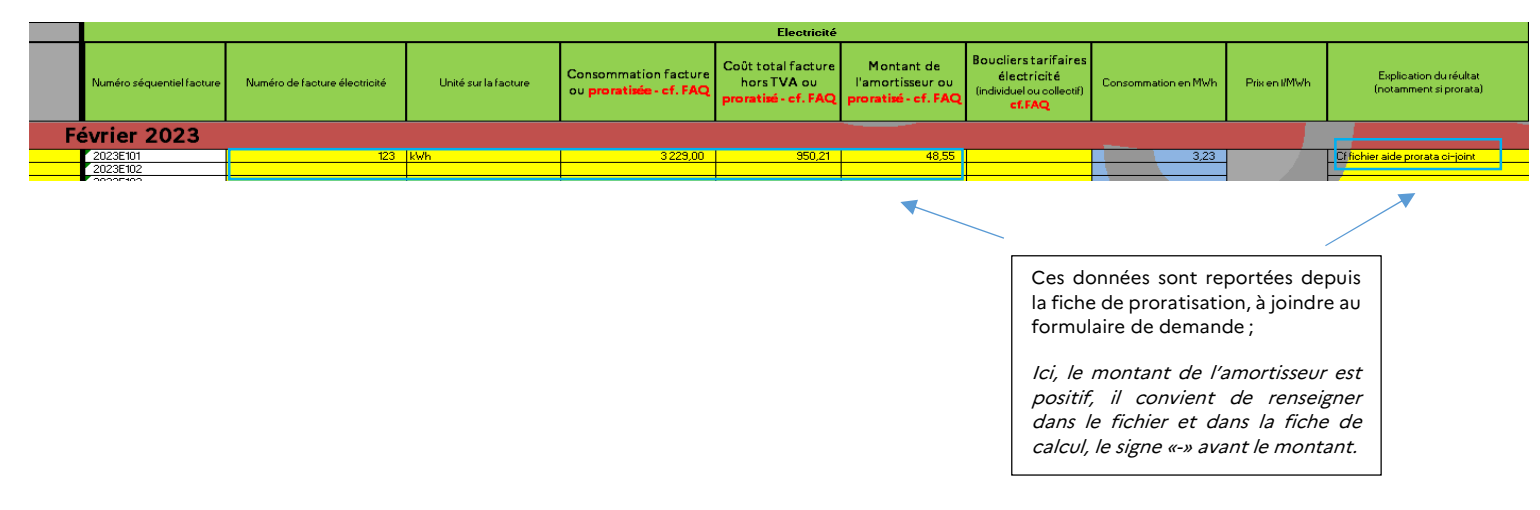

Attention appelée : bien reporter les informations de chaque facture sur les lignes correspondant au bon mois

#### 4. Fiche EBE

Pour déterminer le régime d'aide, il est nécessaire de saisir la fiche de calcul EBE (Onglet 4)

## Important : bien indiquer le SIREN et la raison sociale sur l'onglet concerné pour que l'EBE soit pris en compte dans le calcul automatique de la fiche de calcul.

Pour rappel, les comptes inclus dans le calcul de l'EBE sont les suivants (il vous suffira de saisir le solde de chacun des comptes dans la case correspondante sur l'onglet correspondant) :

- Entreprises : comptes 70, 71, 74, et 751 ; ainsi que les comptes 60, 61, 62, 63, 64, 651 et 691 (le libellé est indiqué pour chacun des comptes). Attention, pour les comptesde classe 751, 651 et 691, il ne faut pas prendre le sous-total des classes 75, 65 et 69 mais sommer uniquement les comptes commençant par les 3 premiers chiffres correspondant.

Exemple : Mon entreprise possède les comptes 751 (1 000€), 753 (2 000€) et 754 (3 000€) dans sa balance. Seuls les 1 000€ du compte 751 seront inclus dans le calcul de l'EBE. De même pour les comptes de charge concernés.

- Associations : comptes 70, 71, 74, et 751, 754, 755 et 756 ; ainsi que les comptes 60, 61, 62, 63, 64, 651, 653 et 657 (le libellé est indiqué pour chacun des comptes).

Attention, pour les comptes de classe 751, 754, 755, 756, 651, 653 et 657, il ne faut pas prendre le sous-total des classes 75 et 65 mais sommer uniquement les comptes commençant par les 3 premiers chiffres correspondant.

Exemple : Mon association possède les comptes 651 (1 000€), 653 (2 000€) et 654 (3 000€) dans sa balance. Seuls les 1 000€ du compte 651 et les 2 000€ du compte 653

seront inclus dans le calcul de l'EBE. De même pour les comptes de produits concernés.

#### Il est maintenant obligatoire de remplir l'EBE 2021, pour effectuer le calcul du plafond.

|                |                                                                                                    | Obligatoire    | 1          |                                                                             |                |
|----------------|----------------------------------------------------------------------------------------------------|----------------|------------|-----------------------------------------------------------------------------|----------------|
|                |                                                                                                    | Janv. Fev 2023 | Année 2021 | Année 2021<br>proratisée (dMision<br>par - utilisée pour<br>la comparaison) | Janv. Fev 2021 |
|                | Vente de produits, de services ou de marchandises (compte 70)                                                              | 2 000 000,00   |            |                                                                             |                |
|                | Variation de la production stockée (compte 71)                                                                             |                |            |                                                                             |                |
| Produits       | Subventions d'exploitation (compte 74)                                                                                     | 10 000,00      |            |                                                                             |                |
| d'exploitation | Redevances pour concessions, brevets, licences, marques, procédés, logiciels, droits et valeurs<br>similaires (compte 731) | 100,000        |            | -                                                                           |                |
|                | Total produits d'exploitation (I)                                                                                          | 2 110 000,00   |            | •                                                                           | - 1 <b>-</b> 1 |
|                | Achats consommés (compte 60)                                                                                               | 50 000,00      |            |                                                                             |                |
|                | Servies extérieurs (compte 61)                                                                                             |                |            |                                                                             |                |
|                | Autres services extérieurs (compte 62)                                                                                     | 10 000,00      |            |                                                                             |                |
| Charge         | Impôts, taxes et versements assimilés (compte 63)                                                                          | 10 000,00      |            |                                                                             |                |
| d'exploitation | Charges de personnel (compte 64)                                                                                           | 10 000,00      |            |                                                                             |                |
|                | Redevances pour concessions, brevets, licences, marques, procédés, logicieis, droits et valeurs<br>similaires (compte 651) | 30 000,00      |            |                                                                             |                |
|                | Participation des salariés (compte 691)                                                                                    |                | K          |                                                                             |                |
|                | Total charges d'exploitation (II)                                                                                          | 110,000,00     |            | /                                                                           | · ·            |
|                | Excédent brut d'exploitation gaz et électricité (1 - 11)                                                                   | 2 000 000,00   |            |                                                                             |                |

Remplir au choix, soit l'EBE de l'année 2021 OU soit l'EBE de janvier-février 2021

#### 4. Fiche de calcul

#### Identification et montant d'aide obtenu au titre des périodes précédentes

| SIREN                                                                                                    |   |
|----------------------------------------------------------------------------------------------------|---|
| Raison sociale de l'entreprise                                                                                                    |   |
|                                                                                                    |   |
|                                                                                                    |   |
| L'entreprise exerce dans un secteur exposé à une fuite de carbone listé dans l'onglet 1 (annexe 3 du décret)                       |   |
| Montant d'aide obtenu au titre de la période mars-avril-mai 2022                                                                   |   |
| Montant d'aide obtenu au titre de la période juin-juillet-août 2022                                                                |   |
| Montant d'aide obtenu au titre de la période septembre-octobre 2022                                                                |   |
| Montant d'aide obtenu au titre de la période novembre-décembre 2022                                                                |   |
| Montant d'aide obtenu au titre de l'amortisseur électricité au titre de janvier-février 2023                                       | - |
| Montant d'aide obtenu au titre des boucliers tarifaires pour janvier-février 2023                                                  | - |
| Montant d'aide perçu au titre des boucliers collectifs gaz et électricité (novembre 2021 - décembre 2022)                          |   |
| Autres aides perçues au titre du régime 2.1 de l'encadrement temporaire européen ou du règlement général d'exemption par catégorie |   |
| Total                                                                                                    | - |

- Le SIREN et la raison sociale de l'entité sont à renseigner, dans les cases prévues à cet effet ;
- Les montants d'aides obtenus au titre des périodes précédentes sont à renseigner, le cas échéant ;
- L'amortisseur et le bouclier sont reportés automatiquement depuis les onglets « factures », le cas échéant.

#### Entreprise Grande Consommatrice d'Energie

Afin de vérifier l'éligibilité de votre établissement pour le critère grande entreprise d'énergie,

il faut saisir :

- Votre CA sur l'année civile 2021 (ce dernier sera rapporté aux dépenses d'énergies 2021 et ce rapport devra être supérieur à 3%)

- Et / Ou votre CA sur le premier semestre 2022 (ce dernier sera rapporté aux dépenses d'énergies du 1er semestre 2022 et ce rapport devra être supérieur à 6%)

| Vérification de l'éligibilité de l'entreprise                                                 | Premier Semestre<br>2022 | Année civile 2021 |
|-----------------------------------------------------------------------------------------------|--------------------------|-------------------|
| [A] Dépenses de gaz en €                                                                      | -                        |                   |
| [B] Dépenses d'électricité en €                                                               |                          |                   |
| Dépenses de chaleur en €                                                                      | -                        | -                 |
| Dépenses de froid en €                                                                        | -                        | -                 |
| TOTAL DES DEPENSES ELIGIBLES                                                                  | -                        | -                 |
|                                                                                               |                          |                   |
| [C] Chiffre d'affaires année civile 2021                                                      |                          |                   |
| [C] Chiffre d'affaires du premier semestre 2022                                               |                          |                   |
| Eligibilité de l'entreprise au titre de ses consommations énergétiques 3% (2021 - 2021)       |                          |                   |
| Eligibilité de l'entreprise au titre de ses consommations énergétiques 6% (S1 2022 - S1 2022) |                          |                   |
| <b>_</b>                                                                                      | NON ELIGIBLE, NE         |                   |
|                                                                                               | PAS DEPOSER DE           |                   |
|                                                                                               | DEMANDE D'AIDE           |                   |

#### Montant d'aide

Après avoir rempli toutes les informations relatives aux factures et aux balances, et après avoir contrôlé votre éligibilité à l'aide, vous pourrez constater en bas de l'onglet « 6. Fiche de calcul » le montant de l'aide ainsi que le régime applicable à votre dossier. Tous les calculs seront effectués automatiquement.

| Calcul des coûts admissibles                                                                                         | Janvier-Février 2023                                 |
|----------------------------------------------------------------------------------------------------|------------------------------------------------------|
| [F] Quantités de gaz consommé en MWh                                                                                 | -                                                    |
| [G] Prix unitaire bimensuel moven du gaz en €/MWh                                                                    | -                                                    |
| H Quantités d'électricité consommé en MWh                                                                            | -                                                    |
| I) Prix unitaire bimensuel moven de l'électricité en €/MWh                                                           | -                                                    |
| Quantités de chaleur consommée en MWh                                                                                | -                                                    |
| Prix unitaire bimensuel moyen de chaleur en €/                                                                       | -                                                    |
| Quantités de froid consommé en MWh                                                                                   | -                                                    |
| Prix unitaire bimensuel moyen de froid en €/                                                                         | -                                                    |
| [K] Coûts éligibles au titre des consommations de gaz naturel en €                                                   | -                                                    |
| [L] Coûts éligibles au titre des consommations d'électricité en €                                                    | -                                                    |
| Coûts éligibles au titre des consommations de chaleur naturel en €                                                   | -                                                    |
| Coûts éligibles au titre des consommations de froid en €                                                             | -                                                    |
| [M] Coûts éligibles totaux en €                                                                                      | -                                                    |
| Catégorie d'aide à laquelle l'entreprise est éligible (à cocher dans le formulaire de demande d'aide le cas échéant) | NON ELIGIBLE, NE PAS<br>DEPOSER DE DEMANDE<br>D'AIDE |
| Intermédiaires de calcul <b>(ne pas tenir compte)</b>                                                                |                                                      |
| Calcul intermédiaire du montant d'aide plafonnée à 50 M€                                                             | _                                                    |
| Calcul intermédiaire du montrast d'aide platfonnée à 150 MS                                                          |                                                      |
|                                                                                                    | -                                                    |
| Calcul du montant d'aide                                                                                             |                                                      |
| Montant d'aide avant plafonnement                                                                                    | -                                                    |
| ]] Montant d'aide maximal plafonné que vous pouvez demander en €                                                     | -                                                    |